Plant スタートアップガイド(学校管理職向け)

## 1 学校管理者としてログインし、パスワードを変更する

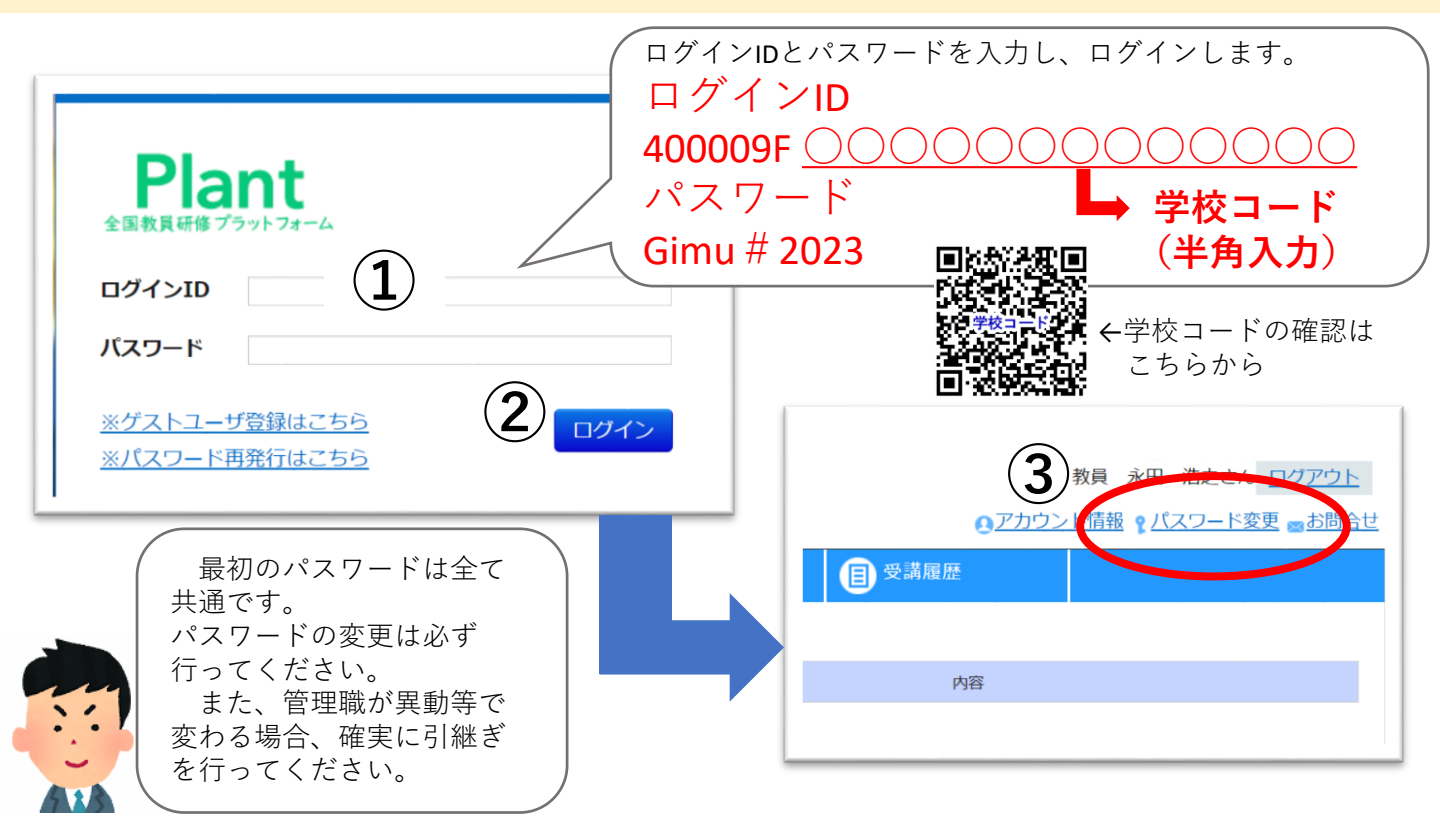

## 2 先生方の受講履歴を確認し、対話に基づく受講奨励に生かす

| 管理者TOP       | 🜆 利用者検索              | 🕞 研修管理              | 趣 研修申込管理 | ■ 受講履歴管理 | <b>२</b> २७४२ <del>२</del> १ | シス   |
|--------------|----------------------|---------------------|----------|----------|------------------------------|------|
| 受講履歷一覧 受講    | 履歷登録                 | -                   |          |          |                              |      |
| 受講履歴検索 検索    | 検索条件初期化検索結果CS        | мн <del>л</del> (2) |          |          |                              |      |
| 研修名          |                      |                     | 受講者姓名    |          |                              |      |
| 開催日          | 2023/04/01 🖻 ~ уууу/ | mm/dd 🖃             | 受講者組織名   |          |                              |      |
| 検索検索条件初期の    | Ľ                    |                     |          |          |                              |      |
|              |                      |                     |          |          |                              | 全 1件 |
| 開催日          |                      | 研修名                 | 受講者姓名    | 受講者組     | <u>職名 修</u>                  | 78   |
| 2024/4/18(木) | 福岡県義務教育課             |                     | 永田 浩之    |          | 2024/4/4(木)                  |      |

研修名や先生方の氏名で検索をする ことで、誰がどのような研修を受けて きたのかを確認することができます。

確認したことを踏まえて自校の先生 方と対話を行い、キャリアステージ等 に応じた研修の受講奨励に生かしてく ださい。

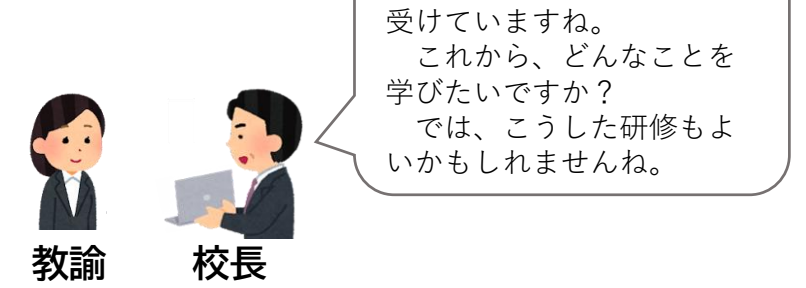

これまでにこんな研修を

## 3 研修申込管理を行う

学校管理職アカウントでは、自校の先生方の研修申込があった際に、**承認**もしくは**否決**の処理 を行う必要があります。

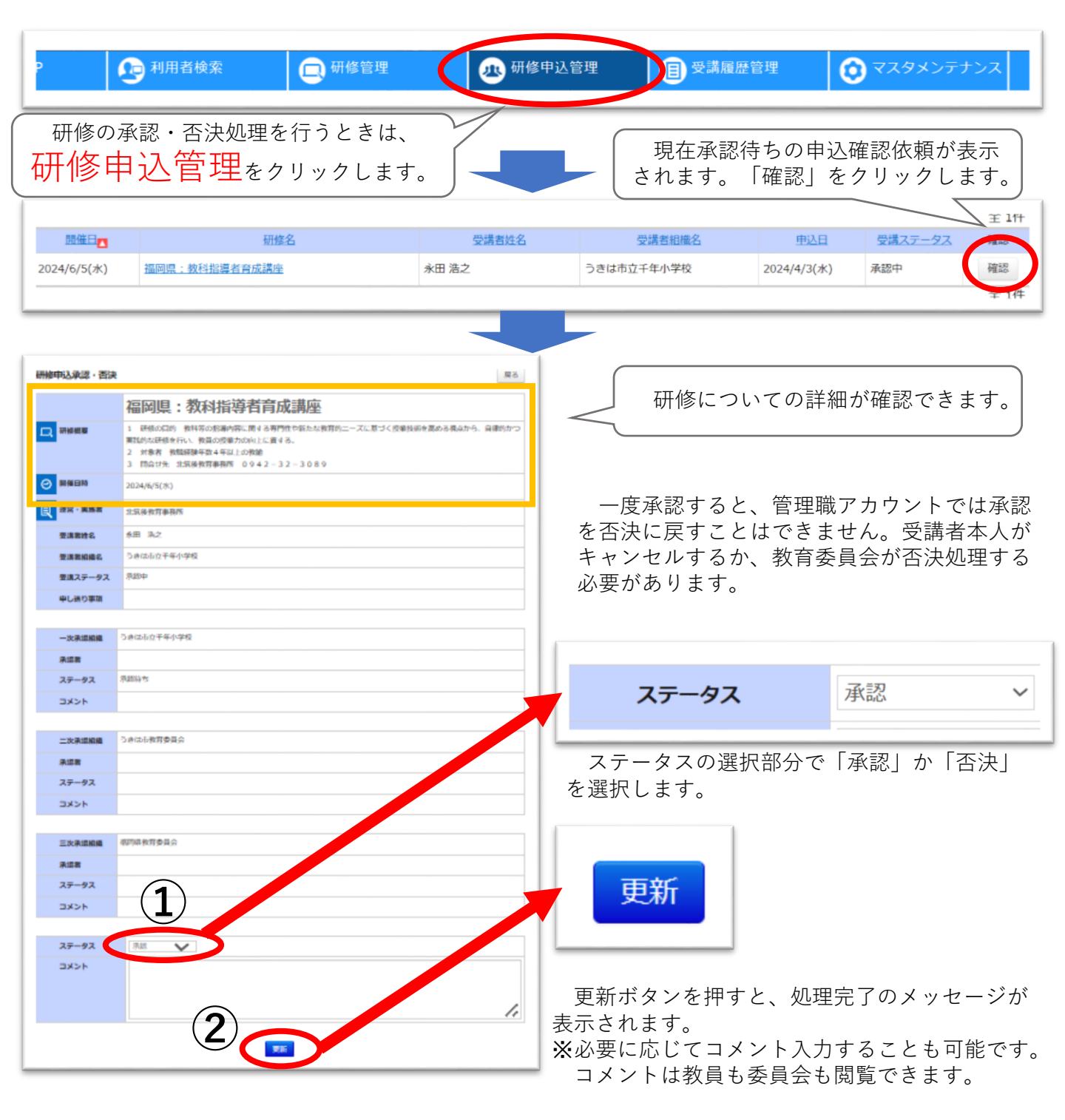

スタートアップガイドでは、ログイン等基本的な操作を中心に説明しています。詳しい操作方法は、 文部科学省から出されている「Plant 全国教員研修プラットフォーム マニュアル」をご覧ください。